User Manual

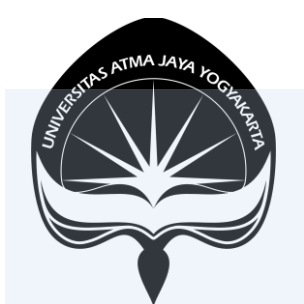

#### SIAKAD

# Menu Bimbingan Role: Dosen Pembimbing & Kaprodi

## KANTOR SISTEM INFORMASI UNIVERSITAS ATMA JAYA YOGYAKARTA

# Daftar Isi

| 1. | Login                            | 3   |
|----|----------------------------------|-----|
| 2. | Dashboard                        | . 4 |
| 3. | Menu Bimbingan                   | . 5 |
| 4. | Sub Menu Jenis Bimbingan         | . 6 |
| 5. | Sub Menu Sub Jenis Bimbingan     | . 8 |
| 6. | Sub Menu SK Pembimbing & Anggota | 10  |
| 7. | Sub Menu Bimbingan               | 13  |

# 1. Login

Buka Situs siakad.uajy.ac.id dan akan memunculkan tampilan halaman Login. Setelah itu, isi NPP dan Password yang sama dengan akun SIMKA tekan tombol Login untuk masuk ke halaman Dashboard.

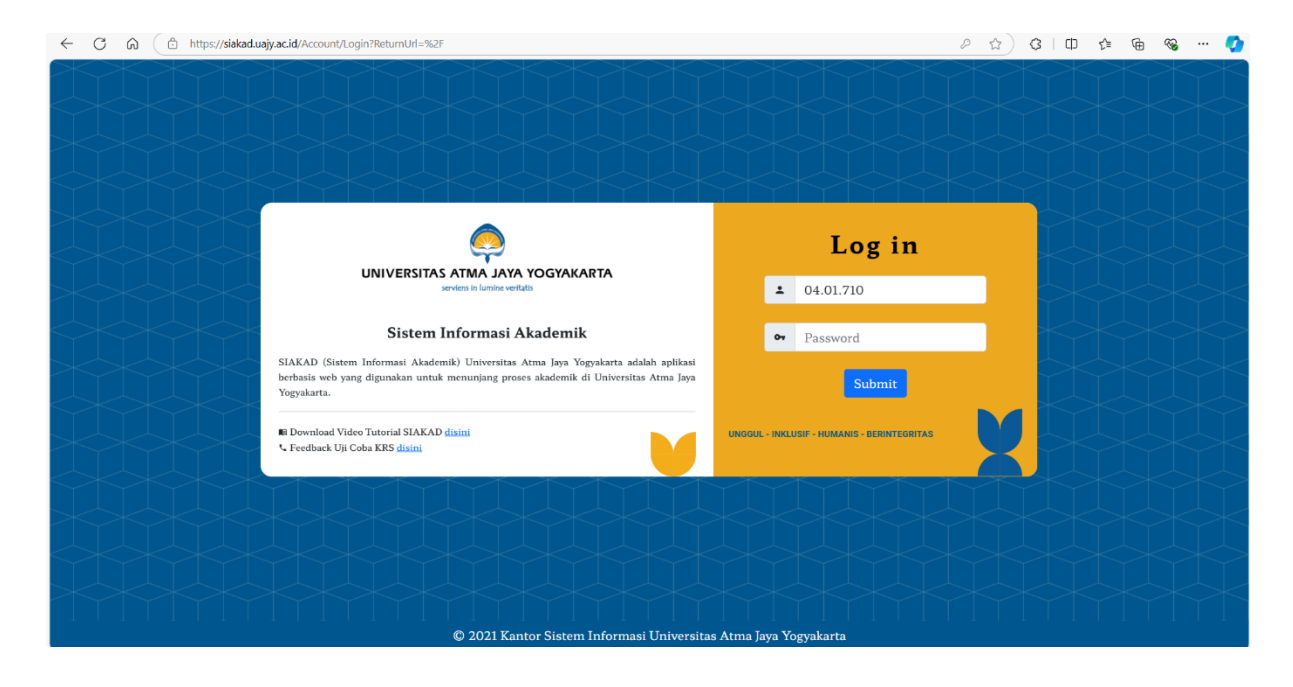

### 2. Dashboard

Tampilan dashboard setelah login sebagai KAPRODI

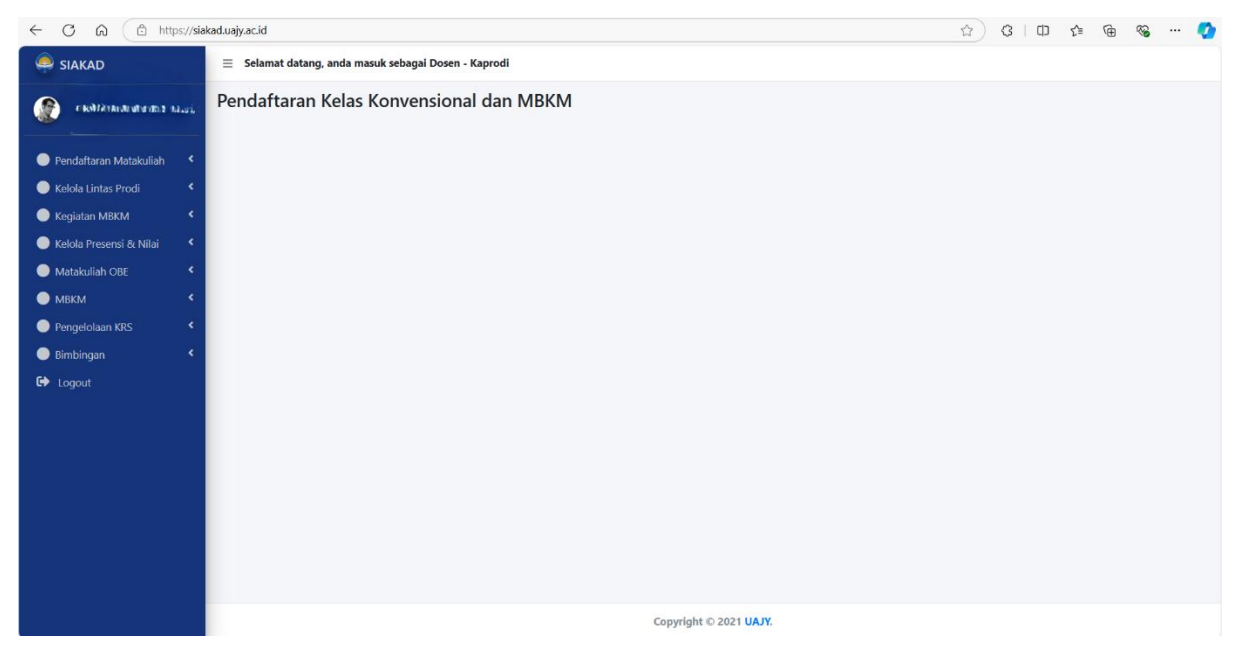

Tampilan dashboard setelah login sebagai Dosen Pembimbing

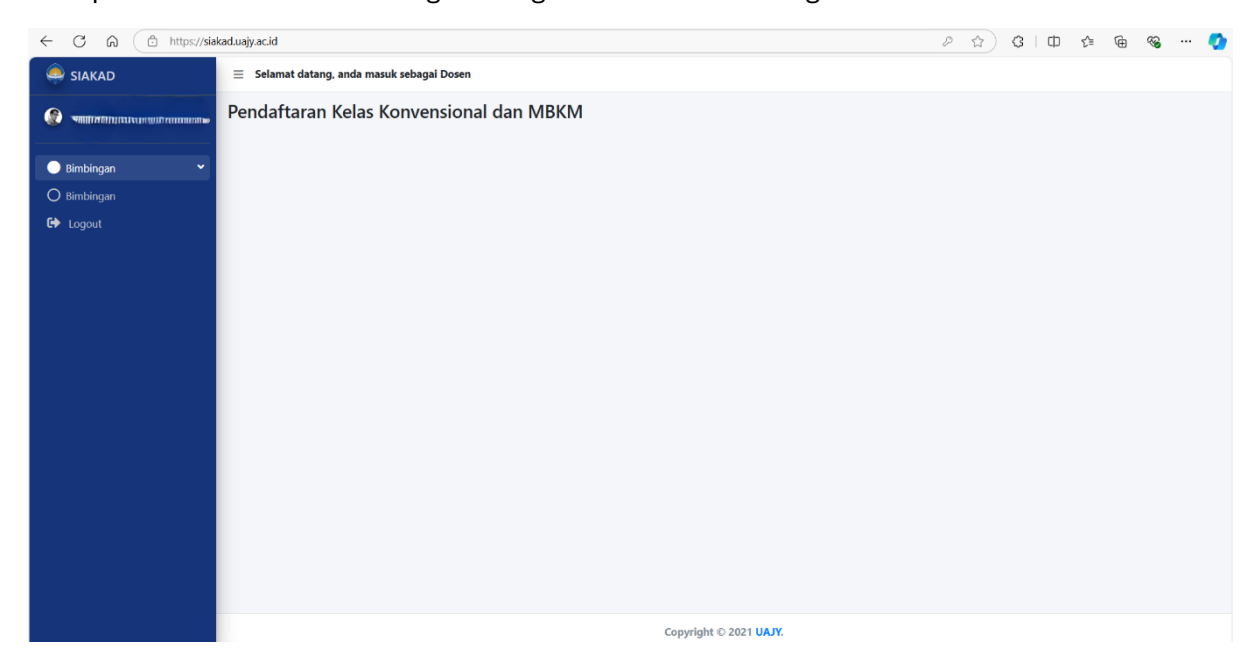

## 3. Menu Bimbingan

Menu Bimbingan dari login sebagai KAPRODI

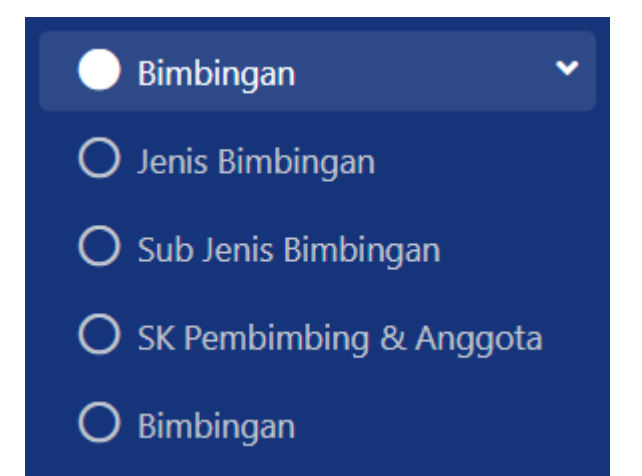

Menu Bimbingan dari login sebagai Dosen Pembimbing

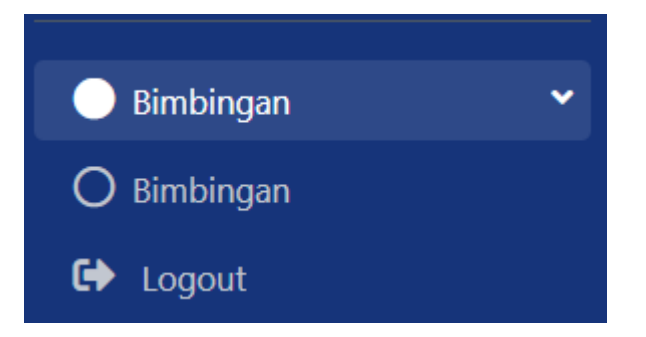

### 4. Sub Menu Jenis Bimbingan

Untuk masuk ke halaman jenis bimbingan seperti gambar dibawah, pilih menu Bimbingan dan Sub Menu Jenis Bimbingan.

| ← C ⋒ (≜ https://s                                            | iakad.uajy.ac.id/BimbinganDosen/IndexJenis | Simbingan              | A™ ☆       | 3   0 | Ę≡      | ¢       | <b>%</b> |       | <b>Ø</b> |
|---------------------------------------------------------------|--------------------------------------------|------------------------|------------|-------|---------|---------|----------|-------|----------|
|                                                               | $\equiv$ Selamat datang, anda masuk sel    | agai Dosen - Kaprodi   |            |       |         |         |          |       |          |
| דיין איז גענענענענענע איז איז איז איז איז איז איז איז איז איז | Jenis Bimbingan                            |                        |            |       |         |         |          |       |          |
| Pendaftaran Matakuliah                                        | Jenis Bimbingan / Index                    |                        |            |       |         |         |          |       |          |
| 🔵 Kelola Lintas Prodi 🛛 🔸                                     |                                            |                        |            |       | + TAM   | BAH JEN | IIS BIME | INGAN | N        |
| 🔵 Kegiatan MBKM 🛛 🔇                                           | Chow 10 × antrian                          |                        |            | See.  | andar ( |         |          |       |          |
| 🔵 Kelola Presensi & Nilai 🛛 <                                 | Show to Pentiles                           |                        |            | Sea   | un.     |         |          |       |          |
| 🔵 Matakuliah OBE 🛛 🔸                                          | No 14                                      | Nama Jenis Bimbingan   | î (j. Aksi |       |         |         | τţ       |       |          |
| • мвкм •                                                      | 1                                          | Akademik               |            |       | •       | ]       |          |       |          |
| Pengelolaan KRS                                               | 2                                          | Skripsi                |            | [     | •       | 1       |          |       |          |
| Logout                                                        | 3                                          | Bimbingan KP           |            |       | /       | )       |          |       |          |
|                                                               | 4                                          | Studi Independent      |            |       | •       | ]       |          |       |          |
|                                                               | Showing 1 to 4 of 4 entries                |                        |            |       | Pre     | vious   | 1        | Next  | -        |
|                                                               |                                            |                        |            |       |         |         |          |       |          |
|                                                               |                                            |                        |            |       |         |         |          |       |          |
|                                                               |                                            |                        |            |       |         |         |          |       |          |
|                                                               |                                            | Copyright © 2021 UAJY. |            |       |         |         |          |       |          |

Untuk menambahkan jenis bimbingan klik tombol **+TAMBAH JENIS BIMBINGAN** berwarna biru kemudian akan muncul pop-up untuk memasukkan nama jenis bimbingan. Masukkan nama jenis bimbingan kemudian klik tombol **Save** untuk menyimpan jenis bimbingan baru.

| ≡ Selamat datang, anda masuk sebaga | i Dosen - Kaprodi                                                            | -  |         |                       |
|-------------------------------------|------------------------------------------------------------------------------|----|---------|-----------------------|
| Jenis Bimbingan                     | Tambah Jenis Bimbingan                                                       | ×  |         |                       |
| Jenis Bimbingan / Index             | Nama Jenis Bimbingan *<br><u>Bimbingan Magang</u><br>Close <mark>Save</mark> |    | search: | NMBAH JENIS BIMBINGAN |
| No 14                               | Nama Jenis Bimbingan                                                         | 14 | Aksi    | ↑                     |
| 1                                   | Akademik                                                                     |    |         | •                     |
| 2                                   | Skripsi                                                                      |    |         | 1                     |
| 3                                   | Bimbingan KP                                                                 |    |         | •                     |
| 4                                   | Studi Independent                                                            |    |         | ĩ                     |
| Showing 1 to 4 of 4 entries         |                                                                              |    |         | Previous 1 Next       |

Edit nama jenis bimbingan dapat dilakukan dengan klik tombol bergambar pensil di bagian kolom aksi pada baris data jenis bimbingan. Akan muncul pop-up untuk memasukkan nama jenis bimbingan yang baru kemudian klik tombol **Save** untuk menyimpan hasil update nama jenis bimbingan.

| 📃 Selamat datang, anda masuk sebagai | Dosen - Kaprodi                                                 |    |                                                                    |                   |
|--------------------------------------|-----------------------------------------------------------------|----|--------------------------------------------------------------------|-------------------|
| Jenis Bimbingan                      | Edit Jenis Bimbingan                                            | ×  |                                                                    |                   |
| Jenis Bimbingan / Index              | Nama Jenis Bimbingan *<br>Bimbingan Keria Praktek<br>Close Save |    | + TAMB/                                                            | H JENIS BIMBINGAN |
| Show 10 entries                      |                                                                 |    | + TAMBAH JENIS BI<br>Search:<br>Aksi<br>Aksi<br>Aksi<br>Previous 1 |                   |
| No 1*                                | Nama Jenis Bimbingan                                            | î. | Aksi                                                               | î∳                |
| 1                                    | Akademik                                                        |    |                                                                    |                   |
| 2                                    | Skripsi                                                         |    |                                                                    |                   |
| 3                                    | Bimbingan KP                                                    |    |                                                                    |                   |
| 4                                    | Studi Independent                                               |    |                                                                    |                   |
| Showing 1 to 4 of 4 entries          |                                                                 |    | Previo                                                             | bus 1 Next        |

Untuk melakukan hapus data jenis bimbingan dapat dilakukan dengan cara klik tombol bergambar kotak sampah di kolom **Aksi** pada baris data jenis bimbingan yang ingin dihapus. Setelah klik akan muncul pop-up konfirmasi penghapusan data lalu klik tombol **Hapus** untuk menyelesaikan proses penghapusan data jenis bimbingan.

| $\leftarrow$ C $\bigcirc$ https:          | //siakad.uajy.ac.id/BimbinganDosen/IndexJenisBimbing | an                                                     | Q A* 12 | 3 0 4 @ %      | 🥠         |
|-------------------------------------------|------------------------------------------------------|--------------------------------------------------------|---------|----------------|-----------|
|                                           | 🚊 Selamat datang, anda masuk sebagai Dosen - Ka      | prodi                                                  |         |                |           |
| Thomas Adi Purnomo Sidhi,                 | Jenis Bimbingan                                      | Peringatan Hapus Data ×                                |         |                |           |
| 💭 Dandaftaran Matakuliah 🛛 🐇              | Jenis Bimbingan / Index                              | Apakah Anda yakin ingin menghapus Jenis Bimbingan ini? |         |                |           |
| Kelola Lintas Prodi                       |                                                      | Close Hapus                                            |         | + TAMBAH JENIS | BIMBINGAN |
| Kegiatan MBKM     Kolola Prosensi & Milai | Show 10 🗸 entries                                    |                                                        |         | Search:        |           |
| Matakuliah OBE                            | No Tê                                                | Nama Jenis Bimbingan                                   |         | Aksi           |           |
| • мвкм <                                  | 1                                                    | Akademik                                               |         |                |           |
| Pengelolaan KRS     S     Bimbingan     S | 2                                                    | Skripsi                                                |         |                |           |
| 🚱 Logout                                  | 3                                                    | Magang                                                 |         |                |           |
|                                           | 4                                                    | Kerja Praktek                                          |         |                |           |
|                                           | Showing 1 to 4 of 4 entries                          |                                                        |         | Previous 1     | Next      |
|                                           |                                                      |                                                        |         |                |           |
|                                           |                                                      |                                                        |         |                |           |
|                                           |                                                      |                                                        |         |                |           |
|                                           |                                                      |                                                        |         |                |           |
|                                           |                                                      |                                                        |         |                |           |
|                                           |                                                      | Copyright © 2021 UAJY.                                 |         |                |           |

### 5. Sub Menu Sub Jenis Bimbingan

Untuk masuk ke halaman sub jenis bimbingan seperti gambar dibawah, pilih menu Bimbingan dan Sub Menu Sub Jenis Bimbingan.

| < C ⋒ (                                        | https://siakad.uajy.ac.id/Bimbingan            | Dosen/IndexSubJenisBimbingan | ∂න ⊂, A <sup>N</sup> ක් | ) ଓ   ധ 🎓 🐨 🐨 🍫             |
|------------------------------------------------|------------------------------------------------|------------------------------|-------------------------|-----------------------------|
| e siakad                                       | ≡ Selamat datang, anda masuk sebagai Dosen - K | aprodi                       |                         |                             |
| (2) *> 17710000000000000000000000000000000000  | Sub Jenis Bimbingan                            |                              |                         |                             |
|                                                | Sub Jenis Bimbingan / Index                    |                              |                         |                             |
| Pendaltaran Matakuliah     Kelola Lintas Prodi |                                                |                              |                         | +TAMRAH SUB JENIS BIMBINGAN |
| Keglatan MBKM <                                | Show 10 ¥ entries                              |                              |                         | Search                      |
| Kelola Presensi & Nilai                        | No 14                                          | Jenis Bimbingan 👘            | Sub Jenis Bimbingan     | 16 Aks 16                   |
| MBKM K                                         | 1                                              | Akademik                     | Bimbingan sebelum KRS   |                             |
| Pengelolaan KRS                                | 2                                              | Akademik                     | Bimbingan sebelum UTS   |                             |
| Bimbingan                                      |                                                | Alexternik                   | Rimbings seletion 1145  |                             |
|                                                |                                                |                              |                         |                             |
|                                                | 4                                              | Akademik                     | simbingan bebas         |                             |
|                                                | 5                                              | Akademik                     | Bimbingan sebelum KRS   |                             |
|                                                | 6                                              | Akademik                     | Bimbingan sebelum UTS   |                             |
|                                                | 7                                              | Akademik                     | Bimbingan sebelum UAS   |                             |
|                                                | 8                                              | Akademik                     | Bimbingan bebas         |                             |
|                                                | 9                                              | Akademik                     | Bimbingan bebas         |                             |
|                                                | 10                                             | Akademik                     | Bimbingan sebelum UAS   |                             |
|                                                | Showing 1 to 10 of 148 entries                 |                              |                         | Previous 1 2 3 4 5 15 Next  |
|                                                |                                                |                              |                         | •                           |
|                                                |                                                |                              |                         |                             |
|                                                |                                                |                              |                         |                             |
|                                                |                                                |                              | Council de 2020 UNIX    |                             |
|                                                |                                                |                              | copyright to 2021 ONT.  |                             |

Untuk menambahkan sub jenis bimbingan klik tombol **+TAMBAH SUB JENIS BIMBINGAN** berwarna biru kemudian akan muncul pop-up untuk memasukkan nama jenis bimbingan. Masukkan nama jenis bimbingan kemudian klik tombol **Save** untuk menyimpan sub jenis bimbingan baru.

|                                                                                                    | Selamat datang     | , anda masuk sebagai Do | osen - Kaprodi    |                       |   |               |           |                   |        |    |
|----------------------------------------------------------------------------------------------------|--------------------|-------------------------|-------------------|-----------------------|---|---------------|-----------|-------------------|--------|----|
|                                                                                                    | Sub Jenis B        | imbingan                | Tambah Sub Jen    | is Bimbingan          | × |               |           |                   |        |    |
|                                                                                                    | Sub Jenis Bimbinga | n / Index               | Jenis Bimbingan * |                       |   |               |           |                   |        |    |
| Selamat datang, anda masuk s       Sub Jenis Bimbingar       Sub Jenis Bimbingar / Index       Show 10 • entries       No 1* Jen       1       2       3       4 |                    | Pilih                   |                   | \$                    |   |               | + TAME    | AH SUB JENIS BIMI | BINGAN |    |
| Show 10 v entries Search:                                                                                                    |                    |                         |                   |                       |   |               |           |                   |        |    |
|                                                                                                    | No ↑≜              | Jenis Bimbir            | Close Save        |                       |   | Program Studi | 4 Jenjang | îŧ                | Aksi   | î. |
|                                                                                                    | 1                  | Akadem                  |                   |                       |   | Informatika   | S1        |                   | Î      |    |
|                                                                                                    | 2                  | Akademil                | ¢                 | Bimbingan sebelum UTS |   | Informatika   | S1        |                   | 1      |    |
|                                                                                                    | 3                  | Akademil                | ¢                 | Bimbingan sebelum UAS |   | Informatika   | S1        |                   |        |    |
|                                                                                                    | 4                  | Akademil                | с                 | Bimbingan bebas       |   | Informatika   | S1        |                   |        |    |

Edit nama sub jenis bimbingan dapat dilakukan dengan klik tombol bergambar pensil di bagian kolom **aksi** pada baris data sub jenis bimbingan. Akan muncul pop-up untuk memasukkan nama sub jenis bimbingan yang baru kemudian klik tombol **Save** untuk menyimpan hasil update nama sub jenis bimbingan.

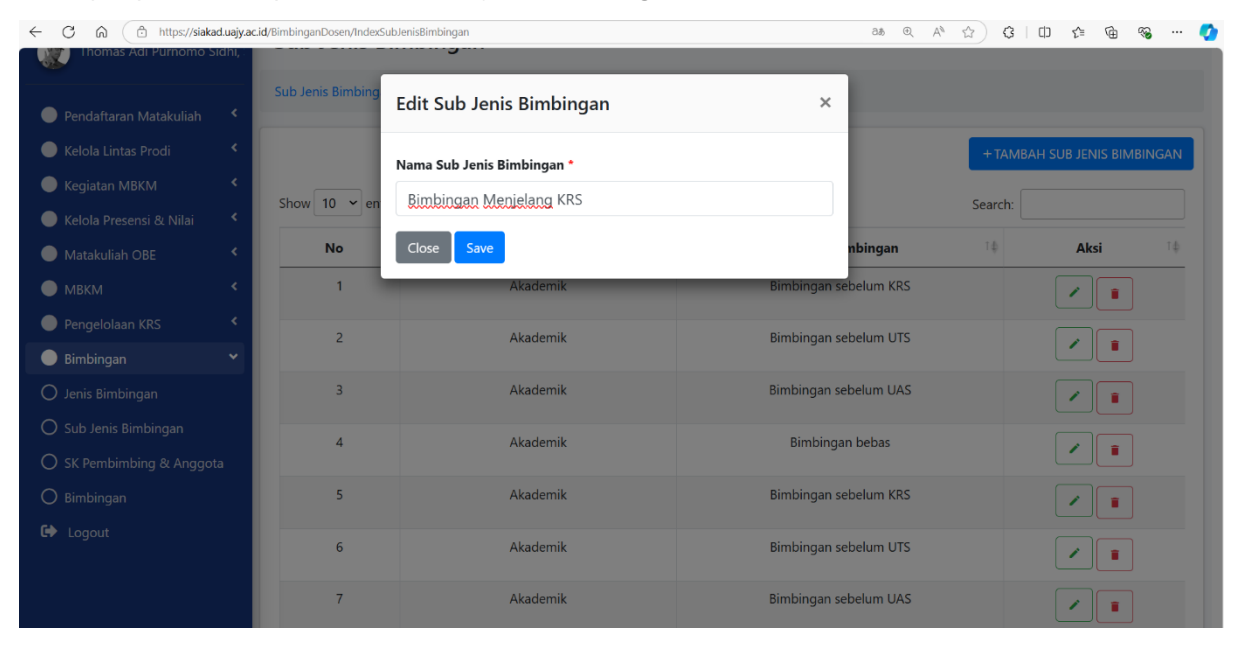

Untuk melakukan hapus data sub jenis bimbingan dapat dilakukan dengan cara klik tombol bergambar kotak sampah di kolom **Aksi** pada baris data sub jenis bimbingan yang ingin dihapus. Setelah klik akan muncul pop-up konfirmasi penghapusan data lalu klik tombol **Hapus** untuk menyelesaikan proses penghapusan data sub jenis bimbingan.

| $\leftarrow$ $C$ $\bigcirc$ https://siakad.uajy.ac. | .id/BimbinganDosen/IndexSu                                | bJenisBimbingan                             | ටන් ® A               | ^ ☆ C      |                  | s 🍫   |
|-----------------------------------------------------|-----------------------------------------------------------|---------------------------------------------|-----------------------|------------|------------------|-------|
| Thomas Adi Purnomo Sidhi, :                         |                                                           |                                             |                       |            |                  |       |
| 🔵 Pendaftaran Matakuliah 🛛 <                        | Sub Jenis Bimbing                                         | Peringatan Hapus Data                       | ×                     |            |                  |       |
| 🔵 Kelola Lintas Prodi 🔹 🔇                           |                                                           | Apakah Anda yakin ingin menghapus Sub Jenis | Bimbingan ini?        | + TAMBA    | H SUB JENIS BIMB | INGAN |
| 🔵 Kegiatan MBKM 🛛 🔍                                 | Show 10 x or                                              |                                             |                       | Coursely [ |                  |       |
| 🔵 Kelola Presensi & Nilai 🛛 🔇 🖌                     | show to v en                                              |                                             | Close Hapus           | Search:    |                  |       |
| Matakuliah OBE <                                    | Integr/saddaugy/Ldt = imberingen/bose/undex_ub/endemongen |                                             | T\$                   | Aksi       | Τ¢               |       |
| ● мвкм К                                            | 1                                                         | Akademik                                    | Bimbingan sebelum KRS |            |                  |       |
| Pengelolaan KRS                                     | 2                                                         | Akademik                                    | Bimbingan sebelum UTS |            |                  |       |
| 🔵 Bimbingan 🛛 👻                                     | _                                                         | , its critic                                |                       |            |                  |       |
| O Jenis Bimbingan                                   | 3                                                         | Akademik                                    | Bimbingan sebelum UAS |            |                  |       |
| 🔘 Sub Jenis Bimbingan                               | 4                                                         | Akademik                                    | Bimbingan bebas       |            |                  |       |
| O SK Pembimbing & Anggota                           |                                                           |                                             |                       |            |                  |       |
| O Bimbingan                                         | 5                                                         | Akademik                                    | Bimbingan sebelum KRS |            | 1                |       |
| 🕞 Logout                                            | 6                                                         | Akademik                                    | Bimbingan sebelum UTS |            |                  |       |
|                                                     | 7                                                         | Akademik                                    | Bimbingan sebelum UAS |            | Ĩ                |       |

### 6. Sub Menu SK Pembimbing & Anggota

untuk melakukan pengelolaan SK bimbingan dan anggota bimbingan klik pada menu Bimbingan sub menu SK Pembimbing & Anggota.

| 🌲 siakad                                                     | ≡ Selamat data | elamat datang, anda masuk sebagai Dosen - Kaprodi                                                                                                    |                                           |                     |      |                     |      |                 |    |      |        |                       |
|--------------------------------------------------------------|----------------|----------------------------------------------------------------------------------------------------|-------------------------------------------|---------------------|------|---------------------|------|-----------------|----|------|--------|-----------------------|
| (2) ************************************                     | SK Bimbing     | jan                                                                                                    |                                           |                     |      |                     |      |                 |    |      |        |                       |
| Pendataran Matakulah     Kelola Lintas Prodi     Y Filter SK |                |                                                                                                    |                                           |                     |      |                     |      |                 |    |      |        |                       |
|                                                              |                |                                                                                                    |                                           |                     |      |                     |      |                 |    |      |        | 🔵 Kegiatan MBKM 🛛 🔇 🖌 |
| 🔵 Kelola Presensi & Nilai 🛛 <                                | Somua Pro      | di                                                                                                    | <ul> <li>Semua ienis himbingar</li> </ul> | · · · · ·           | Semu | a tahun akademik    | ~    | Semua semester  |    |      | -      |                       |
| Matakuliah OBE <                                             | Jennau Tre     |                                                                                                    | Senida jenis binbinga                     |                     | Dema |                     |      | Senda Sentester |    | _    |        |                       |
| 🔵 мвкм <                                                     |                |                                                                                                    |                                           |                     |      |                     |      |                 |    | T    | Filter |                       |
| Pengelolaan KRS <                                            |                |                                                                                                    |                                           |                     |      |                     |      |                 |    |      |        |                       |
| 🔵 Bimbingan 🔹 <                                              | Daftar SK Bimb | ingan                                                                                                    |                                           |                     |      |                     |      |                 |    |      |        |                       |
| 🗭 Logout                                                     | + TAMBAH SK    | 3                                                                                                    |                                           |                     |      |                     |      |                 |    |      | - 1    |                       |
|                                                              | (a. A. entries |                                                                                                    |                                           |                     |      |                     |      | 6               |    |      | _      |                       |
|                                                              | io 🖕 entries   | SK Bimbingan         Search:           mties per page         Search:           No A         No SK Tugas         Tgl SK         Tgl Mulai         Tgl Selesai         Link SK         Aksi         Image: Compare the search of the search of |                                           |                     |      |                     |      |                 |    |      |        |                       |
|                                                              | No 🗄           | No SK Tugas 🕴                                                                                                    | Tgl SK                                    | Tgl Mulai           | ¢    | Tgl Selesai 🔶       |      | Link SK         | φ. | Aksi | ÷      |                       |
|                                                              | 1              |                                                                                                    |                                           |                     |      |                     | -    |                 |    | 2    |        |                       |
|                                                              | 2              |                                                                                                    |                                           |                     |      |                     | -    |                 |    | 2    |        |                       |
|                                                              | 3              | 2024/UAJY/FTI/SK/1                                                                                                    | 25/09/2024 00.00.00                       | 25/09/2024 00.00.00 |      | 31/12/2024 00.00.00 | 2024 | /UAJY/FTI/SK/1  |    | 2    |        |                       |
|                                                              | 4              | 2024/UAJY/FTI/SK/1                                                                                                    | 25/09/2024 00.00.00                       | 26/09/2024 00.00.00 |      | 31/12/2024 00.00.00 | 2024 | /UAJY/FTI/SK/1  |    | 2    |        |                       |
|                                                              | 5              | 005                                                                                                    | 01/09/2024 00.00.00                       | 22/09/2024 00.00.00 |      | 30/09/2024 00.00.00 | 005  |                 |    | 2    |        |                       |

Pada halaman SK Bimbingan kita dapat melakukan filter untuk menampilkan data SK Bimbingan tertentu berdasarkan prodi, jenis bimbingan, tahun akademik dan semester.

| ← C ⋒ ⊕ https;           | //siakad.uajy.ac.id/In | nportBimbingan                    |                 |                        | Q           | A 🖄 🗘 🗘            | ti 🖻 🗞 🏈               |  |  |  |  |  |  |
|--------------------------|------------------------|-----------------------------------|-----------------|------------------------|-------------|--------------------|------------------------|--|--|--|--|--|--|
|                          | ≡ Selamat data         | ng, anda masuk sebagai Dosen - Ka | prodi           |                        |             |                    |                        |  |  |  |  |  |  |
| 🛞 Tamas Adi Domone Cida  | SK Bimbing             | Jan                               |                 |                        |             |                    |                        |  |  |  |  |  |  |
| Pendaftaran Matakuliah < | SK Bimbingan / I       | ndex                              |                 |                        |             |                    |                        |  |  |  |  |  |  |
| Kelola Lintas Prodi      | ▼ Filter SK            |                                   |                 |                        |             |                    |                        |  |  |  |  |  |  |
| 🔵 Kegiatan MBKM 🛛 🔇 <    | Prodi                  |                                   | Jenis Bimbingan | Tahun Akac             | lemik       | Semester           |                        |  |  |  |  |  |  |
| Kelola Presensi & Nilai  | [S1]-Informat          | tika                              | ✓ Kerja Praktek | ∽ 2024                 |             | Gasal              | ~                      |  |  |  |  |  |  |
| Matakuliah OBE           |                        |                                   |                 |                        |             |                    | T Filter               |  |  |  |  |  |  |
| Pengelolaan KRS <        |                        |                                   |                 |                        |             |                    |                        |  |  |  |  |  |  |
| 🔵 Bimbingan 🛛 <          | Daftar SK Bimbi        | ingan                             |                 |                        |             |                    |                        |  |  |  |  |  |  |
| 🕞 Logout                 | + тамван sk            |                                   |                 |                        |             |                    |                        |  |  |  |  |  |  |
|                          | 10 🌩 entries j         | per page                          |                 |                        |             | Se                 | arch:                  |  |  |  |  |  |  |
|                          | No 🗄                   | No SK Tugas                       | Tgi SK 🔶        | Tgl Mulai 🔶            | Tgl Selesai | Link SK            |                        |  |  |  |  |  |  |
|                          | 1                      | 2024/UAJY/FTI/SK/1                | 25/09/2024      | 26/09/2024             | 31/12/2024  | 2024/UAJY/FTI/SK/1 |                        |  |  |  |  |  |  |
|                          | 2                      | 005                               | 01/09/2024      | 22/09/2024             | 30/09/2024  | 005                |                        |  |  |  |  |  |  |
|                          | Showing 1 to 2 of      | 2 entries                         |                 |                        |             |                    | « < <mark>1</mark> > » |  |  |  |  |  |  |
|                          |                        |                                   |                 |                        |             |                    |                        |  |  |  |  |  |  |
|                          |                        |                                   |                 | Copyright © 2021 UAJY. |             |                    |                        |  |  |  |  |  |  |

Untuk menambahkan SK Bimbingan klik tombol **+TAMBAH SK** yang ada pada bagian **Daftar SK Bimbingan.** 

Pengguna akan diarahkan ke halaman **Tambah SK Bimbingan**. Silahkan masukkan data SK yang dibutuhkan meliputi upload File SK Bimbingan dengan klik tombol **Choose File** 

Kemudian pilih **Jenis Bimbingan, Jenis Aktivitas Bimbingan, Tahun Akademik** dan **Semester**.

Masukkan Nomor SK, Tanggal SK, Tanggal Mulai, Tanggal Selesai, Jenis Anggota, dan Keterangan.

|                                     | ≡ Selamat datang, anda masuk sebagai Dosen - Kaprodi |                             |  |  |  |  |  |  |  |  |  |  |  |
|-------------------------------------|------------------------------------------------------|-----------------------------|--|--|--|--|--|--|--|--|--|--|--|
|                                     | Tambah SK Bimbingan                                  |                             |  |  |  |  |  |  |  |  |  |  |  |
|                                     | SK Bimbingan / Tambah SK                             |                             |  |  |  |  |  |  |  |  |  |  |  |
| Pendaftaran Matakuliah              |                                                      |                             |  |  |  |  |  |  |  |  |  |  |  |
| Kelola Lintas Prodi <               | Tambah SK Bimbingan                                  |                             |  |  |  |  |  |  |  |  |  |  |  |
| Kegiatan MBKM <                     | III Josef Data SK Altivitas                          |                             |  |  |  |  |  |  |  |  |  |  |  |
| Kelola Presensi & Nilai             |                                                      |                             |  |  |  |  |  |  |  |  |  |  |  |
| Matakuliah OBE                      | File SK* Max SMB file                                | File SK* Max SMB file       |  |  |  |  |  |  |  |  |  |  |  |
|                                     | Choose File No file chosen                           |                             |  |  |  |  |  |  |  |  |  |  |  |
| Pengelolaan KKS     Rimbingan     K | Jenis Bimbingan *                                    | Jenis Aktivitas Bimbingan * |  |  |  |  |  |  |  |  |  |  |  |
| El Logout                           | Akademik-[S1 Informatika]                            | Laporan akhir studi *       |  |  |  |  |  |  |  |  |  |  |  |
|                                     | Tahun Akademik *                                     | Semester *                  |  |  |  |  |  |  |  |  |  |  |  |
|                                     | 2024                                                 | Gasal                       |  |  |  |  |  |  |  |  |  |  |  |
|                                     | Name (%)                                             | Toront SV &                 |  |  |  |  |  |  |  |  |  |  |  |
|                                     | Nomor SK *                                           | langgal SK *                |  |  |  |  |  |  |  |  |  |  |  |
|                                     |                                                      |                             |  |  |  |  |  |  |  |  |  |  |  |
|                                     | Tanggal Mulai *                                      | Tanggal Selesai "           |  |  |  |  |  |  |  |  |  |  |  |
|                                     |                                                      | dd/mm/yyyy                  |  |  |  |  |  |  |  |  |  |  |  |
|                                     | Jenis Anggota *                                      | Keterangan                  |  |  |  |  |  |  |  |  |  |  |  |
|                                     | Personal                                             |                             |  |  |  |  |  |  |  |  |  |  |  |
|                                     |                                                      |                             |  |  |  |  |  |  |  |  |  |  |  |
|                                     | I≡ Import Anggota dan Pembimbing Aktivitas           | Download Template           |  |  |  |  |  |  |  |  |  |  |  |
|                                     |                                                      |                             |  |  |  |  |  |  |  |  |  |  |  |
|                                     | Import File Anggota dan Pembimbing*Max<br>5MB file   |                             |  |  |  |  |  |  |  |  |  |  |  |
|                                     | Choose File No file chosen                           |                             |  |  |  |  |  |  |  |  |  |  |  |
|                                     |                                                      |                             |  |  |  |  |  |  |  |  |  |  |  |
|                                     | Kembali                                              |                             |  |  |  |  |  |  |  |  |  |  |  |
|                                     |                                                      |                             |  |  |  |  |  |  |  |  |  |  |  |
|                                     |                                                      |                             |  |  |  |  |  |  |  |  |  |  |  |
|                                     | Copyright                                            | © 2021 UAJY.                |  |  |  |  |  |  |  |  |  |  |  |

Setelah selesai mengisi data SK Bimbingan, pengguna perlu import file daftar anggota dan pembimbing untuk masing-masing SK Bimbingan.

Unduh template terlebih dahulu dengan klik tombol Download Template

Kemudian isikan file template dengan daftar anggota dan pembimbing (lihat gambar pada halaman 12).

Setelah selesao mengisi data, upload SK, dan import daftar anggota pembimbing, klik tombol **Simpan** untuk menyelesaikan proses tambah SK dan menyimpan SK Bimbingan baru ke daftar SK Bimbingan.

Berikut contoh file template anggota dan pembimbing untuk SK Bimbingan.

Isikan anggota pada tab file **ANGGOTA** dengan NPM, JENIS PERAN, JUDUL dan LOKASI.

JENIS PERAN dapat diisikan dengan angka sesuai dengan tabel informasi yang ada pada bagian sebelah kanan.

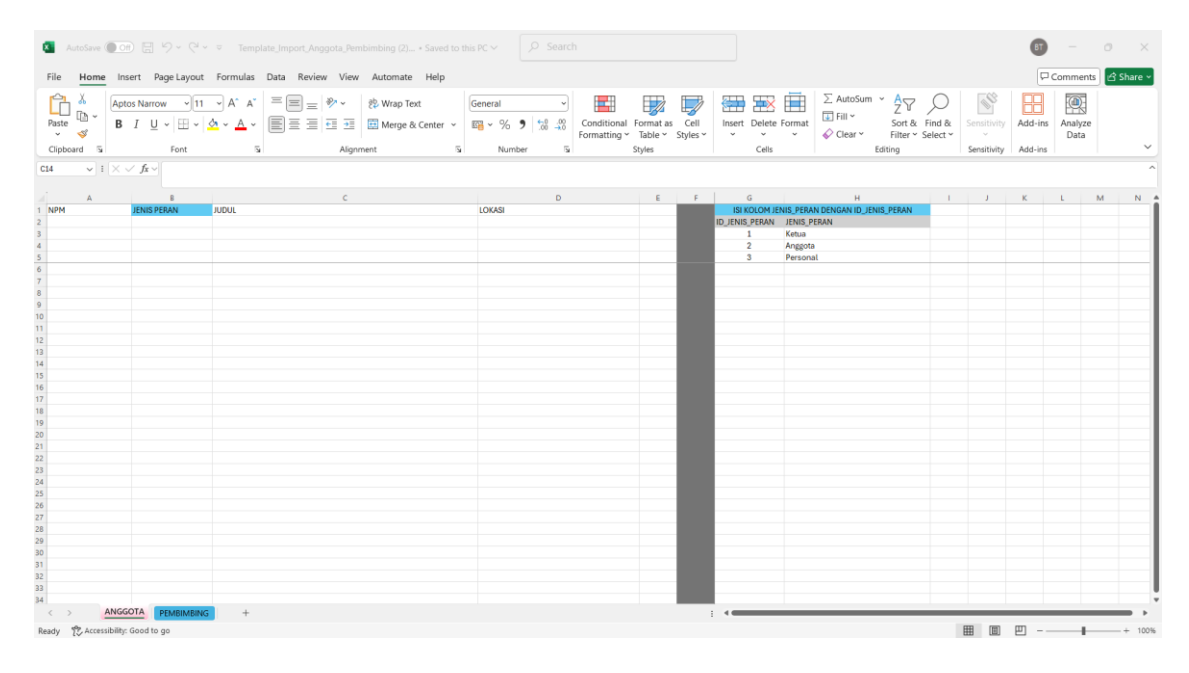

Isikan pembimbing pada tab file **PEMBIMBING** dengan NPM, NPP, PEMBIMBING KE dan JENIS AKTIVITAS DOSEN.

JENIS AKTIVITAS DOSEN dapat diisikan dengan angka sesuai dengan tabel informasi yang ada pada bagian sebelah kanan.

|         |                                 |                                                    |                                   | 102012000 |                    |     |                                                                                                    |             |         |                 |      | -     |
|---------|---------------------------------|----------------------------------------------------|-----------------------------------|-----------|--------------------|-----|----------------------------------------------------------------------------------------------------|-------------|---------|-----------------|------|-------|
| le Home | Insert Page La                  | yout Formulas                                      | Data Review View                  | Automa    | te Help            |     |                                                                                                    |             | 50      | Commen          | ts 🖆 | share |
| aste    | ptos Narrow<br>B I <u>U</u> ~ ⊟ | - <u>A</u> - <u>A</u> -<br>- <u>A</u> - <u>A</u> - | = = »<br>= = 1<br>= = 1<br>Aligne | 방 Wrap    | Text<br>e & Center | Ger | eral<br>~ % 5 * % 3 *<br>Conditional format as Cell Insert Delete Format<br>Formatting * Table * Styles * Cells Cells * Cells * | Sensitivity | Add-ins | Analyze<br>Data |      |       |
| v 115   | $\bigvee f_X \vee$              |                                                    |                                   |           |                    |     |                                                                                                    |             |         |                 |      |       |
|         |                                 |                                                    |                                   |           |                    |     |                                                                                                    |             |         |                 |      |       |
| A       | 8                               | c                                                  | D                                 | E         | F                  | G   | н                                                                                                    | 1           | 1       | ĸ               | L    | '     |
| 214     | NPP                             | PEMBIMBING KE                                      | JENIS AKTIVITAS DOSEN             | _         |                    |     | ISI KOLOM JENIS_AKTIVITAS_DOSEN DENGAN ID BERIKUT                                                                                                    | _           |         |                 |      |       |
|         |                                 |                                                    |                                   |           |                    | 21  | Skripsi (pembimbing utama)                                                                                                    |             |         |                 |      |       |
|         |                                 |                                                    |                                   | _         |                    | 22  | Laporan/fugas aikhir studi (pembimbing utama)                                                                                                    |             |         |                 |      |       |
|         |                                 |                                                    |                                   | -         |                    | 23  | Disertasi (pembimbing pendamping)                                                                                                    |             |         |                 |      |       |
|         |                                 |                                                    |                                   |           |                    | 24  | tesis (penoimbing pencamping)                                                                                                    |             |         |                 |      |       |
|         |                                 |                                                    |                                   | -         |                    | 20  | averages (periodicities periodicities and second seco                                                                                                    |             |         |                 |      |       |
|         |                                 |                                                    |                                   | -         |                    | 20  | Caporantakim subai (pemornoing pendariping)                                                                                                    |             |         |                 |      |       |
|         |                                 |                                                    |                                   |           |                    | 28  | Venia jonamili                                                                                                    |             |         |                 |      |       |
|         |                                 |                                                    |                                   |           |                    | 20  | Ketua pengupi                                                                                                    |             |         |                 |      |       |
|         |                                 |                                                    |                                   |           |                    | 30  | n vagan pronovi<br>Membina kagiatan mahasiswa di bidang akademik dan kemahasiswaan, termasuk dalam kegiatan ini adalah membimbing<br>mahasiswa menghasilkan produk saintifik, membimbing mahasiswa mengikuti kompetisi di bidang akademik dan<br>kemahasiswaan                                                                                                    |             |         |                 |      |       |
|         |                                 |                                                    |                                   |           |                    | 31  | Melakukan pembinaan kegiatan mahasiswa di bidang akademik (PA) dan kemahasiswaan (BEM, Maperwa, dan lain-lain)                                                                                                    |             |         |                 |      |       |
|         |                                 |                                                    |                                   |           |                    | 32  | Membimbing mahasiswa menghasilkan produk saintifik bereputasi dan mendapat pengakuan tingkat Internasional                                                                                                    |             |         |                 |      |       |
|         |                                 |                                                    |                                   |           |                    | 33  | Membimbing mahasiswa menghasilkan produk saintifik bereputasi dan mendapat pengakuan tingkat Nasional                                                                                                    |             |         |                 |      |       |
|         |                                 |                                                    |                                   |           |                    | 34  | Membimbing mahasiswa mengikuti kompetisi dibidang akademik dan kemahasiswaan bereputasi dan mencapai juara tingkat<br>Internasional                                                                                                    |             |         |                 |      |       |
|         |                                 |                                                    |                                   |           |                    | 35  | Membimbing mahasiswa mengikuti kompetisi dibidang akademik dan kemahasiswaan bereputasi dan mencapai juara tingkat<br>Nasional                                                                                                    |             |         |                 |      |       |
|         |                                 |                                                    |                                   |           |                    | 36  | Melakukan kegiatan pengembangan program kuliah tatap muka/daring (RPS, perangkat pembelajaran)                                                                                                    |             |         |                 |      |       |
|         |                                 |                                                    |                                   | -         |                    | 37  | Mengembangkan bahan kuliah                                                                                                    |             |         |                 |      |       |
|         |                                 |                                                    |                                   | _         |                    | 38  | Buku Ajar (cetak atau elektronik)                                                                                                    |             |         |                 |      |       |
|         |                                 |                                                    |                                   |           |                    | 39  | Diktat, modul, petunjuk praktikum, model, alat bantu, audio visual, naskah tutorial<br>mengembangkan bahan pengajaran/modul/ bahan kuliah yang mempunyai nilai kebaharuan/manual/ pedoman<br>pangenilai na pengajaran/modul/ bahan kuliah yang mempunyai nilai kebaharuan/manual/ pedoman                                                                                                    |             |         |                 |      |       |
|         |                                 |                                                    |                                   |           |                    | *1  | akauenno peruonan pemagangan peruonan permesajaran uaram bentuk case studyiprototem based learning/project based<br>learning                                                                                                    |             |         |                 |      |       |
|         |                                 |                                                    |                                   | _         |                    | 41  | rrengembangkan banan pengajaran modur banan kuluan yang mempunyai nilai kebaharuan manual/ pedoman<br>akademik/pedoman pemagangan/pedoman pembelajaran<br>Melokoka berlatan serai. Usukah seda semanan akadi                                                                                                    |             |         |                 |      |       |
|         |                                 |                                                    |                                   | _         |                    | 42  | metakukan kegiatan orasi irman pada perguruan tinggi                                                                                                    |             |         |                 |      |       |
|         |                                 |                                                    |                                   |           |                    | 43  | Peldar<br>Peldar                                                                                                    |             |         |                 |      |       |
|         |                                 |                                                    |                                   | -         |                    | 45  | nemon<br>Vonala LIDIVTI/ Direktur Bolitokoli Allakii Bekter/Dekas/Direktur Baroasariana/Kotus Sapat Holearitas                                                                                                    |             |         |                 |      |       |
|         |                                 |                                                    |                                   |           |                    | 45  | Reports Labora to Directory Posteroline vranis resource contextus Posterolisari (Artan Schott Pasteroline Ventus Candara) (Ventus Candara) (Ve  |             |         |                 |      |       |
|         |                                 | -                                                  |                                   | _         |                    |     | news deviant ingge tesse services teste second tester provide Paccase() and Adua other rational                                                                                                    |             |         |                 |      |       |

# 7. Sub Menu Bimbingan

Untuk masuk ke halaman bimbingan pilih menu **Bimbingan** dan klik **sub menu Bimbingan**.

Pada halaman Bimbingan kita dapat memilih daftar bimbingan pada bagian **Pilih Bimbingan** berdasarkan **Tahun Akademik, Semester, Program Studi**, dan **Jenis Bimbingan**.

Daftar bimbingan akan tampil di sebelah kanan, Apabila terdapat simbol angka berwarna merah pada bagian tombol bergambar di bagian kolom **Aksi** artinya sebagai penanda bahwa ada pesan bimbingan baru dari mahasiswa bimbingan yang perlu untuk direview.

| ← C ⋒ ( https://siz             | akad.uajy.ac.id/BimbinganDosen/IndexBimbingan    |                        | A 🖄 🗘 🗘 🌾        | @ % ··· 🏈 |  |  |  |  |  |  |  |
|---------------------------------|--------------------------------------------------|------------------------|------------------|-----------|--|--|--|--|--|--|--|
| 🌲 siakad                        | ≅ Selamat datang, anda masuk sebagal Dosen       |                        |                  |           |  |  |  |  |  |  |  |
| Voltanson at Mr. manual Marrier | Bimbingan                                        |                        |                  |           |  |  |  |  |  |  |  |
| Bimbingan <                     | Bimbingan                                        |                        |                  |           |  |  |  |  |  |  |  |
| 😝 Logout                        | Pilih Bimbingan                                  | Daftar Bimbingan       |                  |           |  |  |  |  |  |  |  |
|                                 | Tahun Akademik:                                  | Jenis Bimbingan        | Jumlah Mahasiswa | Aksi      |  |  |  |  |  |  |  |
|                                 | 2024 ~<br>Semester:<br>Gasal ~<br>Program Studi: | Bimbingan sebelum KRS  | 21               | 2         |  |  |  |  |  |  |  |
|                                 |                                                  | Bimbingan sebelum UTS  | 21               | 2         |  |  |  |  |  |  |  |
|                                 |                                                  | Birnbingan sebelum UAS | 21               | 8         |  |  |  |  |  |  |  |
|                                 | S1 - Informatika                                 | Bimbingan bebas        | 21               | *         |  |  |  |  |  |  |  |
|                                 | Jenis Bimbingan:                                 |                        |                  |           |  |  |  |  |  |  |  |
|                                 | Akademik ~                                       |                        |                  |           |  |  |  |  |  |  |  |
|                                 |                                                  |                        |                  |           |  |  |  |  |  |  |  |
|                                 |                                                  |                        |                  |           |  |  |  |  |  |  |  |
|                                 |                                                  |                        |                  |           |  |  |  |  |  |  |  |
|                                 |                                                  |                        |                  |           |  |  |  |  |  |  |  |
|                                 |                                                  | Copyright © 2021 UAJY. |                  |           |  |  |  |  |  |  |  |

Klik pada bagian kolom aksi untuk menampilkan daftar mahasiswa pada jenis bimbingan tersebut.

| mat datang, anda mi<br>ngan<br>n / List Mahasiswa B | ssuk sebagai Dosen                                                                                                    |                                                                                                    |                                                                                                    |                                                                                                    |  |
|-----------------------------------------------------|----------------------------------------------------------------------------------------------------|----------------------------------------------------------------------------------------------------|----------------------------------------------------------------------------------------------------|----------------------------------------------------------------------------------------------------|--|
| ngan                                                |                                                                                                    |                                                                                                    |                                                                                                    |                                                                                                    |  |
| n / List Mahasiswa B                                |                                                                                                    |                                                                                                    |                                                                                                    |                                                                                                    |  |
|                                                     | inbingan                                                                                                    |                                                                                                    |                                                                                                    |                                                                                                    |  |
| gan Mahasiswa                                       |                                                                                                    |                                                                                                    |                                                                                                    |                                                                                                    |  |
| 0 v entries                                         |                                                                                                    |                                                                                                    |                                                                                                    | Search:                                                                                                    |  |
| No 1+                                               | Nama Mahasiswa                                                                                                    | NPM 10                                                                                                    | Status Mahasiswa 10                                                                                                    | Aksi 10                                                                                                    |  |
| 1                                                   | Christian Samuel Nathanael Pandiangan                                                                                                    | 220712570                                                                                                    | Ass                                                                                                    | 8⁰ ▲                                                                                                    |  |
| z                                                   | Muhammad Talarrel Dhala Athaya                                                                                                    | 230712595                                                                                                    | Ator                                                                                                    | 8 🔺                                                                                                    |  |
| 3                                                   | Iveni Tiara Honta                                                                                                    | 230712596                                                                                                    | ALCO                                                                                                    | 8 🔺                                                                                                    |  |
| 4                                                   | Steven Keegan Widjaja                                                                                                    | 220712597                                                                                                    | AAMA                                                                                                    | 8 🔺                                                                                                    |  |
| 5                                                   | Yoshie Lamria Irene Putri Tampubolon                                                                                                    | 230712598                                                                                                    | Ates                                                                                                    |                                                                                                    |  |
| 6                                                   | Zelika Aninda Prima                                                                                                    | 230712599                                                                                                    | Aasar                                                                                                    | 8                                                                                                    |  |
| 7                                                   | Eve Wani Alise                                                                                                    | 230712604                                                                                                    | ALSE                                                                                                    | 8                                                                                                    |  |
| 8                                                   | Andika Pratama Setyo Wicaksono                                                                                                    | 230712626                                                                                                    | Atest                                                                                                    | 8                                                                                                    |  |
| 9                                                   | Daniel Marulak Parasian Silalahi                                                                                                    | 230712627                                                                                                    | Aasar                                                                                                    | 8                                                                                                    |  |
| 10                                                  | Triana Revana Sirumpa                                                                                                    | 230712628                                                                                                    | Aasa                                                                                                    | 8                                                                                                    |  |
| 1 to 10 of 105 entries                              | i .                                                                                                    |                                                                                                    | Previous 1 2 3                                                                                                    | 4 5 11 Next                                                                                                    |  |
|                                                     |                                                                                                    |                                                                                                    |                                                                                                    |                                                                                                    |  |
|                                                     |                                                                                                    |                                                                                                    |                                                                                                    |                                                                                                    |  |
|                                                     | Соругіді                                                                                                    | © 2021 UAJY.                                                                                                    |                                                                                                    |                                                                                                    |  |
|                                                     | an Mahasiwa<br>No enties<br>No enties<br>2<br>3<br>4<br>5<br>6<br>7<br>7<br>8<br>8<br>9<br>10<br>10<br>10<br>10<br>10<br>10<br>10<br>10<br>10<br>10 | A definition of the set of the set of the se | Matalama<br>matalama<br>matala | M Matasize           m dia Matasize           m dia Matasize           m dia Matasize           m dia Matasize           M dia Matasize           dia Matasize           dia Matasize <th co<="" th=""></th> |  |

Pada bagian kolom aksi di daftar bimbingan mahasiswa terdapat dua buah tombol yaitu tombol dengan logo pesan dan tombol dengan logo unduh.

Klik tombol dengan logo pesan untuk melihat pesan bimbingan mahasiswa.

Berikut dibawah ini tampilan Pesan Mahasiswa. Terdapat data profil mahasiswa dan data studi mahasiswa.

|                             | Deser                                  |                      |                               |                                           |       |   |   |
|-----------------------------|----------------------------------------|----------------------|-------------------------------|-------------------------------------------|-------|---|---|
| Yohanes Sigit Purnomo Wuryo | Pesan                                  |                      |                               |                                           |       |   |   |
| Bimbingan <                 | Bimbingan / Detail Mahasiswa Bimbingan |                      |                               |                                           |       |   |   |
| Logout                      |                                        |                      |                               |                                           |       |   |   |
| 1                           | Profil Mahasiswa                       | -                    | Rencana Studi Hasil Studi Si  | PAMA Histori Bimbingan                    |       |   |   |
|                             |                                        |                      | Show 10 • entries             | Search:                                   |       |   |   |
|                             |                                        | Kode Mata Kuliah 🛛 🐣 | Nama Mata Kuliah 👋            | SKS 🔅                                     | Kelas | s |   |
|                             |                                        | INFT11304            | Informasi dan Struktur Data   | 4                                         | Α     |   |   |
|                             |                                        | INFT12303            | Pengantar Arsitektur Komputer | 3                                         | В     |   |   |
|                             | CHRISTIAN SAMUEL NATHANAEL P           | AEL PANDIANGAN       | INFT13303                     | Pengantar Kecerdasan Buatan               | 3     | D |   |
|                             | 230/12370                              |                      | INFT14303                     | Basis Data                                | 3     | С |   |
|                             | ІРК                                    | 3,38                 | INFT15302                     | Dasar Multimedia                          | 2     | Α |   |
|                             | SKS Tempuh                             | 40 sks               | INFT16303                     | Jaringan Komputer                         | 3     | Α |   |
|                             |                                        |                      | INFT17303                     | Antar Muka Pengguna / Pengalaman Pengguna | 3     | D | • |
|                             |                                        |                      | INFT22403                     | Bahasa Inggris Khusus                     | 3     | С |   |
|                             |                                        |                      |                               |                                           |       |   |   |

Kemudian dibawah profil terdapat pesan dari mahasiswa.

| ← C ⋒ ( ≜ https://sia | akad.uajy.ac.id/BimbinganDosen/IndexDetailPesan?idBimbingan=342&npm=230                                                                                                    | 7125708/id | TahunAkademik=2024&noSemeste | и=1 A <sup>A</sup> 🏠 🤂 Ц                  | 1 G      | ··· @  | 0   |
|-----------------------|----------------------------------------------------------------------------------------------------|------------|------------------------------|-------------------------------------------|----------|--------|-----|
|                       | SKS Tempuh 40 s                                                                                                    | sks        | INFT16303                    | Jaringan Komputer                         | 3        | А      |     |
|                       |                                                                                                    |            | INFT17303                    | Antar Muka Pengguna / Pengalaman Pengguna | 3        | D      |     |
|                       |                                                                                                    |            | INFT22403                    | Bahasa Inggris Khusus                     | 3        | С      |     |
|                       |                                                                                                    |            | Showing 1 to 8 of 8 entries  |                                           | Previous | 1 Next |     |
|                       | Lorem (psum is simply dummy text of the printing and<br>typesetting industry. Lorem (psum has been the industry's<br>standard dummy text ever since the 1506, when an unknown<br>printer took a galley of type and scrambled it to make a type<br>specimen book. It has survived not only five certuries, but also<br>the leap into electronic typesetting, remaining essentially<br>unchanged. It was popularised in the 1960s with the release of<br>Letzaet sheets containing Lorem (psum passages, and more<br>recently with desktop publishing software like Adus<br>PageMaker including versions of Lorem (psum.<br>18 September 2024 07-37<br>Ketik pesan | Chat<br>A  |                              |                                           |          |        |     |
|                       |                                                                                                    |            | Copyright © 2021 UAJY.       |                                           |          |        | , U |

Untuk membalas pesan ketikkan pesan pada kolom Ketik Pesan.

| < C ⋒ | https://sial | ad.uajy.ac.id/BimbinganDosen/IndexDetailPesan?idBimbingan=342&npm                                                                                                    | =230712570&id                             | TahunAkademik=2024&noSemeste | r=1 A <sup>N</sup> ☆ ③   印                | 5° 🕀     | ∞ …    | 0 |
|-------|--------------|----------------------------------------------------------------------------------------------------|-------------------------------------------|------------------------------|-------------------------------------------|----------|--------|---|
|       |              | SKS Tempuh                                                                                                    | 40 sks                                    | INFT16303                    | Jaringan Komputer                         | 3        | A      | - |
|       |              |                                                                                                    |                                           | INFT17303                    | Antar Muka Pengguna / Pengalaman Pengguna | 3        | D      |   |
|       |              |                                                                                                    |                                           | INFT22403                    | Bahasa Inggris Khusus                     | 3        | С      |   |
|       |              |                                                                                                    |                                           | Showing 1 to 8 of 8 entries  |                                           | Previous | 1 Next |   |
|       |              | Lorem Ipsum is simply dummy text of the printing and<br>typesetting industry. Lorem Ipsum has been the industry's<br>standard dummy text ever since the 1500s, when an unkne<br>printer took a galley of type and scrambled it to make a ty<br>specimen book. It has survived not only five centuries, but<br>the leap into electronic typesetting, remaining essentially<br>unchanged. It was popularised in the 1960s with the releas<br>Letraset sheets containing Lorem Ipsum passages, and mo<br>recently with desktop publishing software like Aldus<br>PageMaker including versions of Lorem Ipsum.<br>18 September 2020<br>sudah bagus kamu sudah boleh mengambil matakuliah<br>tersebut. Terima kasih. | wm<br>pe<br>also<br>e of<br>re<br>to 7.50 |                              |                                           |          |        |   |
|       |              |                                                                                                    |                                           | Copyright © 2021 UAJY.       |                                           |          |        | ļ |

Kemudian klik tombol pesawat untuk mengirimkan pesan.

| ← C @ https://si | iakad.uajy.ac.id/BimbinganDosen/IndexDetailPesan?idBimbingan=342&npm=230712                                                                                                    | 570&id      | TahunAkademik=2024&noSemester= | =1 A <sup>N</sup> ☆ ③   ①                 | £≞ @     | ~   | (    | Ø |
|------------------|----------------------------------------------------------------------------------------------------|-------------|--------------------------------|-------------------------------------------|----------|-----|------|---|
|                  | SKS Tempuh 40 sks                                                                                                    |             | INFT16303                      | Jaringan Komputer                         | 3        | A   |      | 4 |
|                  |                                                                                                    |             | INFT17303                      | Antar Muka Pengguna / Pengalaman Pengguna | 3        | D   | )    |   |
|                  |                                                                                                    |             | INFT22403                      | Bahasa Inggris Khusus                     | 3        | c   | 2    |   |
|                  | Specimen book. It has survived hot only twe certuries, but also<br>the leap into electronic typesetting, remaining essentially<br>unchanged. It was popularised in the 1960s with the release of<br>Letraset sheets containing Lorem Ipsum passages, and more<br>recently with desktop publishing software like Adus<br>PageMaker including versions of Lorem Ipsum.<br>18 September 2024 07:51 sudah bagus, kamu sudah boleh mengambil matakuliah<br>tersebut. Terima kasih.<br>23 September 2024 09:33 End Cht Ketik pesan | A<br>V<br>V | Showing 1 to 8 of 8 entries    |                                           | Previous | 1 1 | Next |   |
|                  |                                                                                                    |             |                                |                                           |          |     |      | 1 |
|                  |                                                                                                    |             | Copyright © 2021 UAJY.         |                                           |          |     |      | ļ |

Untuk menyelesaikan bimbingan klik tombol **End Chat** berwarna merah.

Apabila dosen melakukan endc aht untuk pesan bimbingan artinya bimbingan sudah selesai dan mahasiswa tidak dapat mengirimkan pesan untuk jenis bimbingan ini lagi.